シナリオ

## What-If分析

②データ→What-If → シナリオ・・をクリック

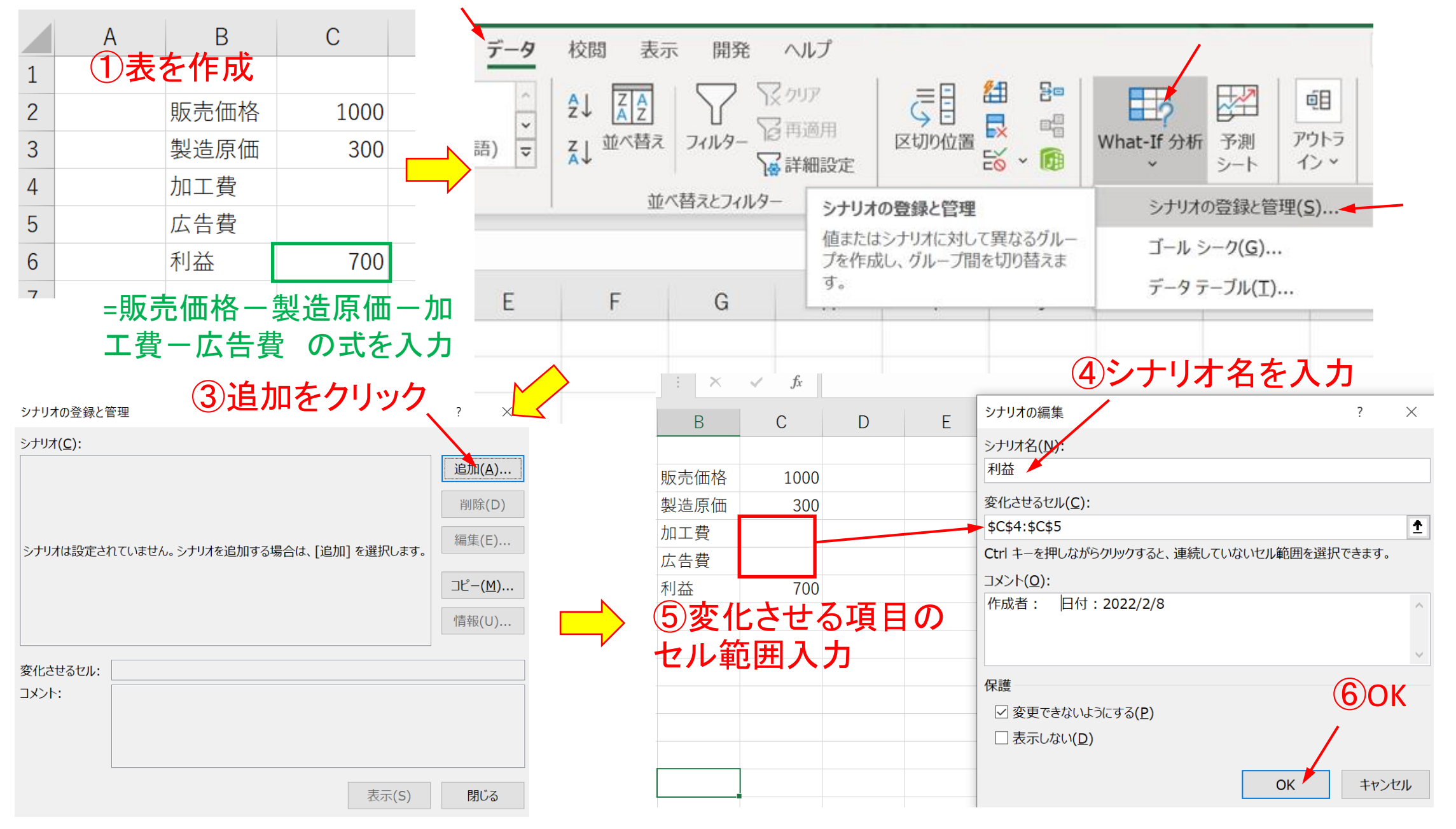

## シナリオの値 ⑦変化させる加工費と広告費の値を入力、OKをクリック

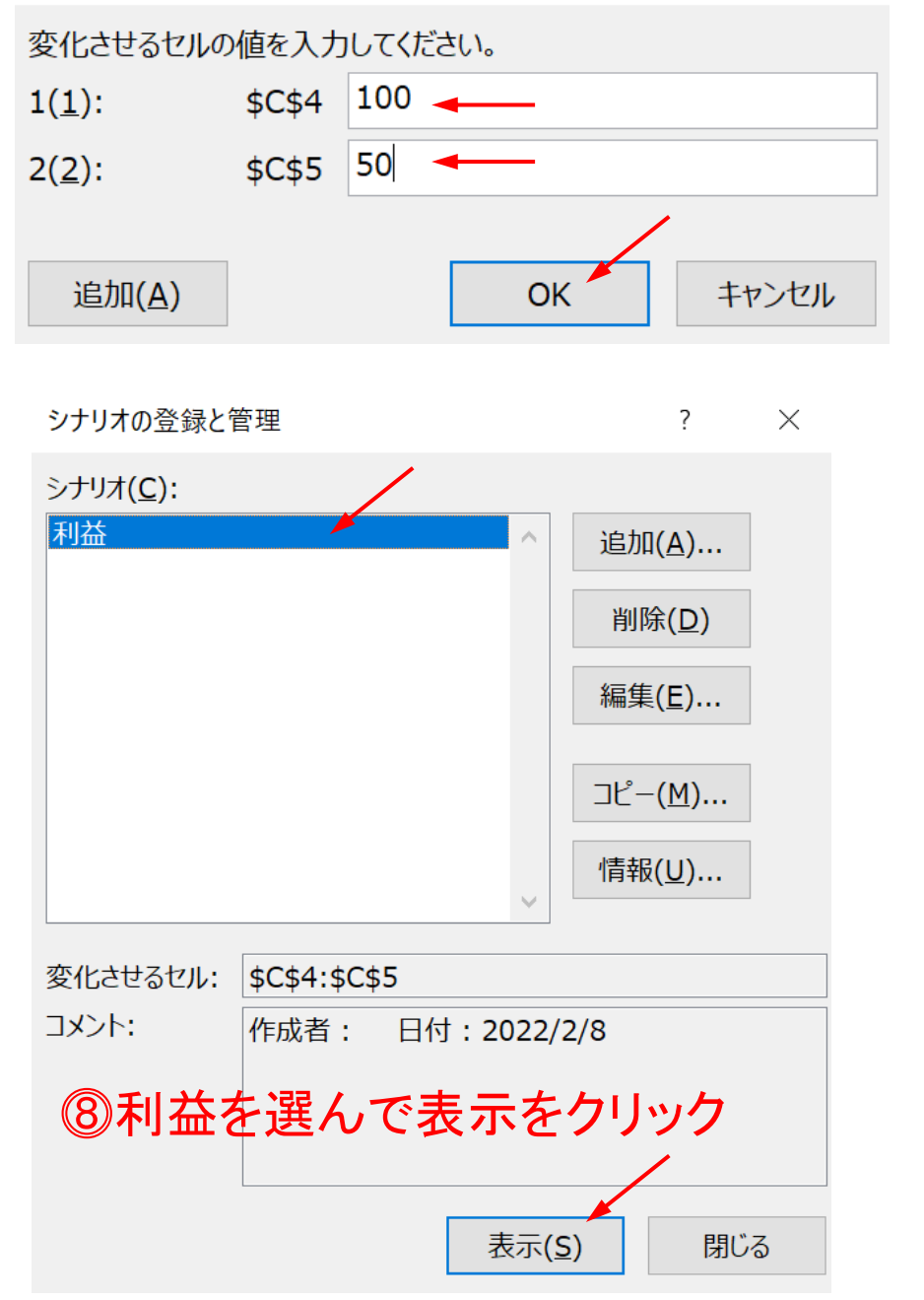

| 販売価格                           | 1000                     |  |
|--------------------------------|--------------------------|--|
| 製造原価                           | 300                      |  |
| 加工費                            |                          |  |
| 広告費                            |                          |  |
| 利益                             | 700                      |  |
| L.                             | Ļ                        |  |
| Ļ                              | Ļ                        |  |
| 販売価格                           | 1000                     |  |
| し<br>販売価格<br>製造原価              | 1000<br>300              |  |
| しいしている。<br>販売価格<br>製造原価<br>加工費 | 1000<br>300<br>100       |  |
| 販売価格<br>製造原価<br>加工費<br>広告費     | 1000<br>300<br>100<br>50 |  |

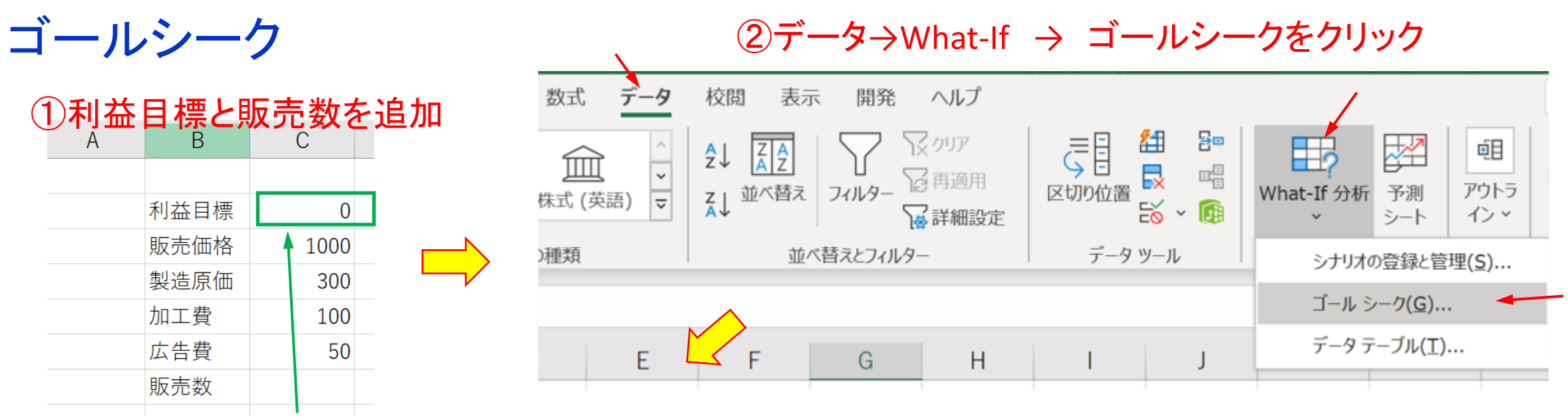

=(販売価格-製造原価-加工費-広告費)×販売数 の式を入力

## ③利益目標を5000にした時の販売数を変化させるセルとする

④販売数が算出 В С Ε F G D ゴール シーク ?  $\times$ 利益目標 5000 利益目標 ゴール シーク  $\times$ ? 販売価格 セル C2 の収束値を探索しています。 1000 ステップ(S) 販売価格 1000 数式入力セル(<u>E</u>): \$C\$2 ₫ 解答が見つかりました。 製造原価 300 製造原価 300 一時停止(P) 5000 目標値(⊻): 目標值: 5000 加工費 100 加工費 100 現在值: 5000 ₫ 変化させるセル(C): \$C\$7 広告費 50 広告費 50 販売数 9.090909 キャンセル 販売数 OK OK キャンセル 実行結果

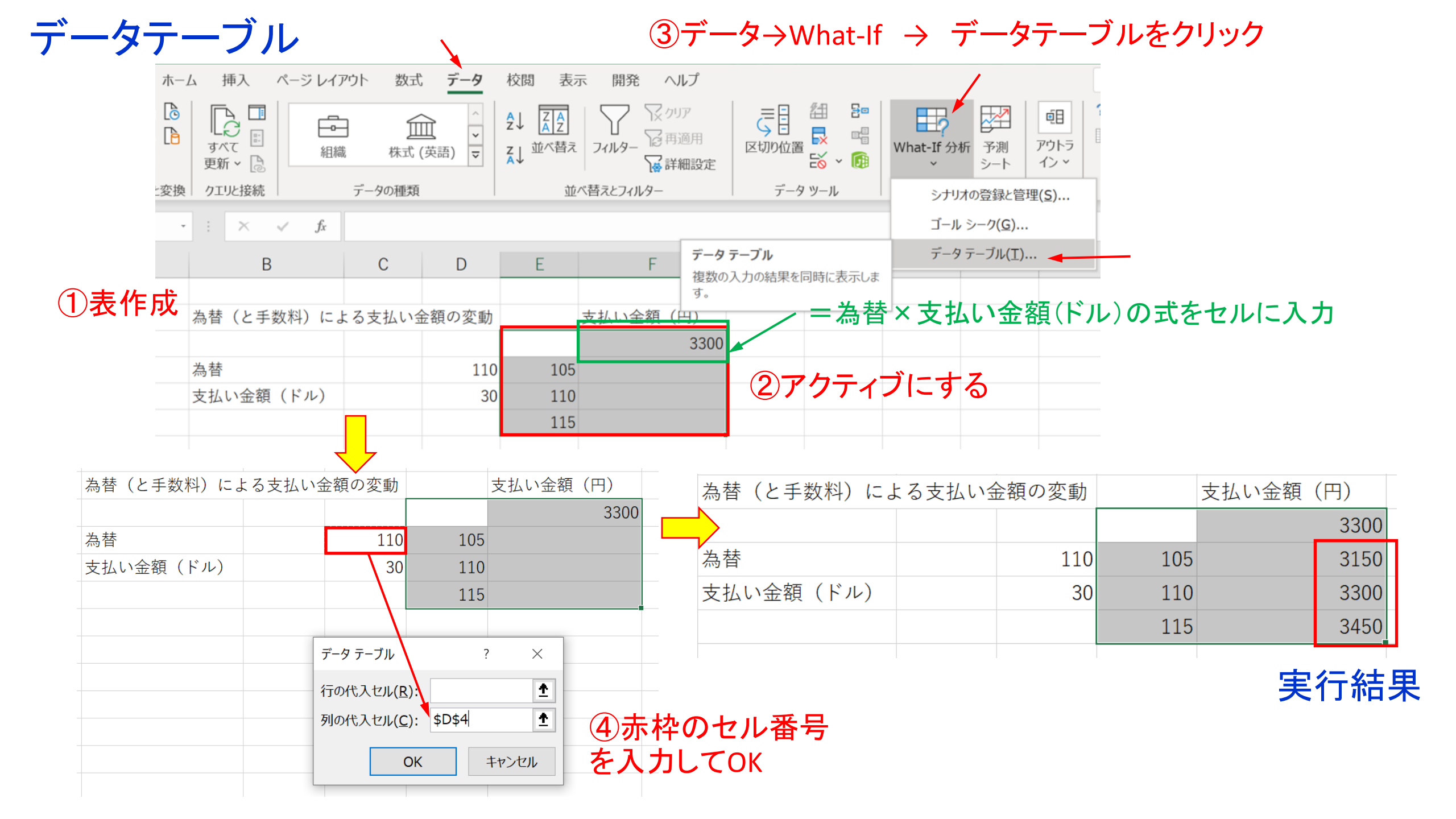

=為替×支払い金額+為替×手数料

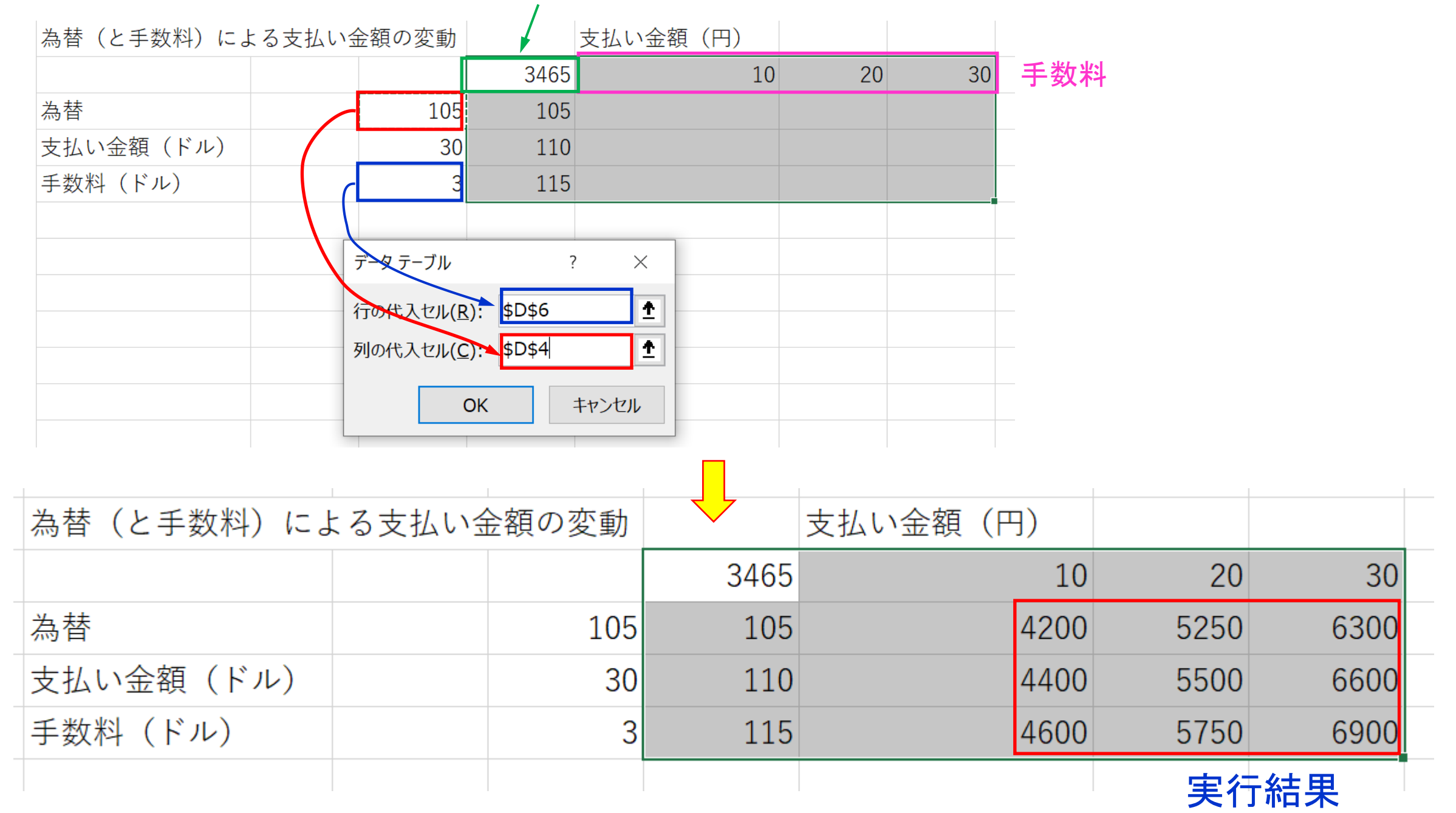